# 確定重新指派使用者分機時修改呼叫方ID名稱的 過程

| 目錄          |  |  |  |
|-------------|--|--|--|
| <u>簡介</u>   |  |  |  |
| <u>必要條件</u> |  |  |  |
| <u>需求</u>   |  |  |  |
| <u>採用元件</u> |  |  |  |
| <u>背景資訊</u> |  |  |  |
| <u>程式</u>   |  |  |  |

# 簡介

本文檔介紹客戶修改重新分配給其他所有者/使用者的使用者分機的呼叫方ID名稱的過程。

# 必要條件

需求

思科建議您瞭解以下主題:

- Webex Calling
- 控制中心
- 建立新使用者

# 採用元件

本文中的資訊是根據特定實驗室環境中的裝置建立的。本檔案中使用的所有裝置皆從已清除(預設))的組態來啟動。如果您的網路運作中,請確保您瞭解任何指令可能造成的影響。

## 背景資訊

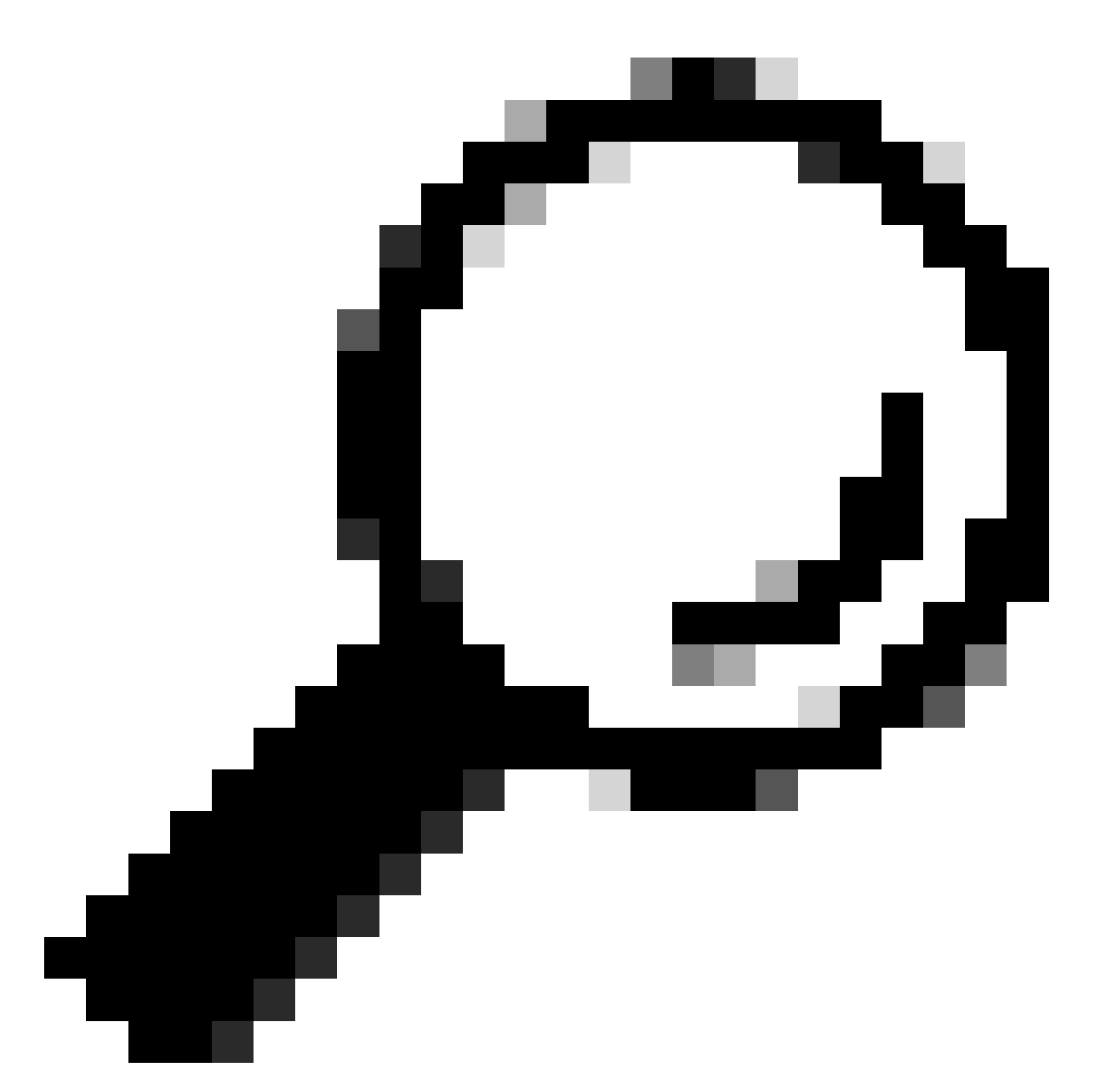

提示:思科始終建議不要重複使用Webex Calling使用者/帳戶以避免任何衝突,並且按照最 佳實踐刪除不再使用的使用者並建立一個新使用者。

管理員通常會在先前擁有者離開公司或許可證不足時,重新指派其組織中不再使用的使用者。 管理員通常會修改要重新指派之使用者的身份資訊。

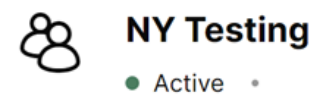

| • | Member | of New York |  |
|---|--------|-------------|--|
|---|--------|-------------|--|

| Summary P | rofile General | Meetings               | Calling      | Messaging | Hybrid Services    | Devices | Vidcast |
|-----------|----------------|------------------------|--------------|-----------|--------------------|---------|---------|
| Identity  |                | First name             |              |           | NY                 |         |         |
|           |                | Last nam               | Last name    |           | Testing            |         |         |
|           |                | Display n              | Display name |           | NY Testing         |         |         |
|           |                | Primary email *        |              |           |                    |         |         |
|           |                | Alternative emails (i) |              |           | 🕀 Add email        |         |         |
|           |                | Title                  |              | (         | Enter a title      |         |         |
|           |                | Department             |              | (         | Enter a department |         |         |
| 使用者身份配置。  | 先前擁有者的組態。      | 5                      |              |           |                    |         |         |

| Solution Jane Doe<br>• Active • | ···· Member o             | of New York                        |
|---------------------------------|---------------------------|------------------------------------|
| Summary <b>Profile</b> General  | Meetings Calling Messagir | ng Hybrid Services Devices Vidcast |
| Identity                        | First name                | Jane                               |
|                                 | Last name                 | Doe                                |
|                                 | Display name              | Jane Doe                           |
|                                 | Primary email *           |                                    |
|                                 | Alternative emails (      | Add email                          |
|                                 | Title                     | Enter a title                      |
|                                 | Department                | Enter a department                 |

但是,當新所有者執行呼叫時,呼叫方ID名稱仍會在接收呼叫的使用者螢幕上顯示以前的所有者名稱(在此例中為NY Testing)。

### 程式

請務必記住,在Control Hub中配置的身份資訊只對應於使用者配置,而不對應於呼叫配置。

呼叫方ID名稱是在SIP邀請的From報頭中提供的SIP配置,用於目標方辨識發起方名稱。

因此,為確保目標號碼顯示當前所有者呼叫方ID名稱,必須按照以下步驟更新「呼叫方ID名字」和 「呼叫方ID姓氏」欄位:

步驟 1.導航到User > Calling > Numbers > Caller ID,然後相應地修改Caller ID名字和caller ID姓氏 。

步驟 2.按一下Save。

| Webex Control Hub       |                         |                               | Q. Search                                                                               | • ¢ @ 🖻 wee |
|-------------------------|-------------------------|-------------------------------|-----------------------------------------------------------------------------------------|-------------|
| C Return to Partner Hub | Active                  | - Member                      | of New York                                                                             | Actions ~   |
| (a) Overview            |                         |                               |                                                                                         |             |
| Alerts center           | Summary Profile General | Meetings Calling Messag       | ing Hybrid Services Devices Vidcast                                                     |             |
|                         | < Calling               |                               |                                                                                         |             |
| MONITORING              |                         |                               |                                                                                         |             |
| tal Analytics           | Caller ID               | External caller ID phone      | O Direct line: +13317177689, Ext 405                                                    |             |
| D Troubleshooting       |                         | number                        | CLocation number: +13317177689                                                          |             |
| Reports                 |                         |                               | Other number from organization                                                          |             |
|                         |                         | Additional external caller ID | When checked, these numbers are available for this user to select as external caller ID |             |
| MANAGEMENT              |                         | phone numbers                 | Direct line: +13317177689, Ext 405                                                      |             |
| A Users                 |                         |                               | Location number: +13317177689                                                           |             |
| 8. Groups               |                         |                               | Custom number from organization                                                         |             |
| Locations               |                         |                               | Select Number                                                                           |             |
| Workspaces              |                         | External caller ID came       | Direct Exer. MV Testine                                                                 |             |
| Devices                 |                         | External caller iD name       | Location external caller ID name: New York                                              |             |
| 8t Apps                 |                         |                               | O Other external caller ID name                                                         |             |
| r Account               |                         |                               |                                                                                         |             |
| A Security              |                         | Caller ID first name          | Jane ×                                                                                  |             |
| Organization Settings   |                         |                               |                                                                                         |             |
|                         |                         | Caller ID last name           | Doe ×                                                                                   |             |
| SERVICES                |                         |                               |                                                                                         |             |
|                         |                         |                               |                                                                                         | Cancel      |
| Mitzi Inc.              |                         |                               |                                                                                         | Guilder     |
|                         |                         |                               |                                                                                         |             |

Calling ID configuration部分。

現在,目的地可以在其多平台電話或Webex應用中看到發起方使用者的正確主叫方ID名稱。

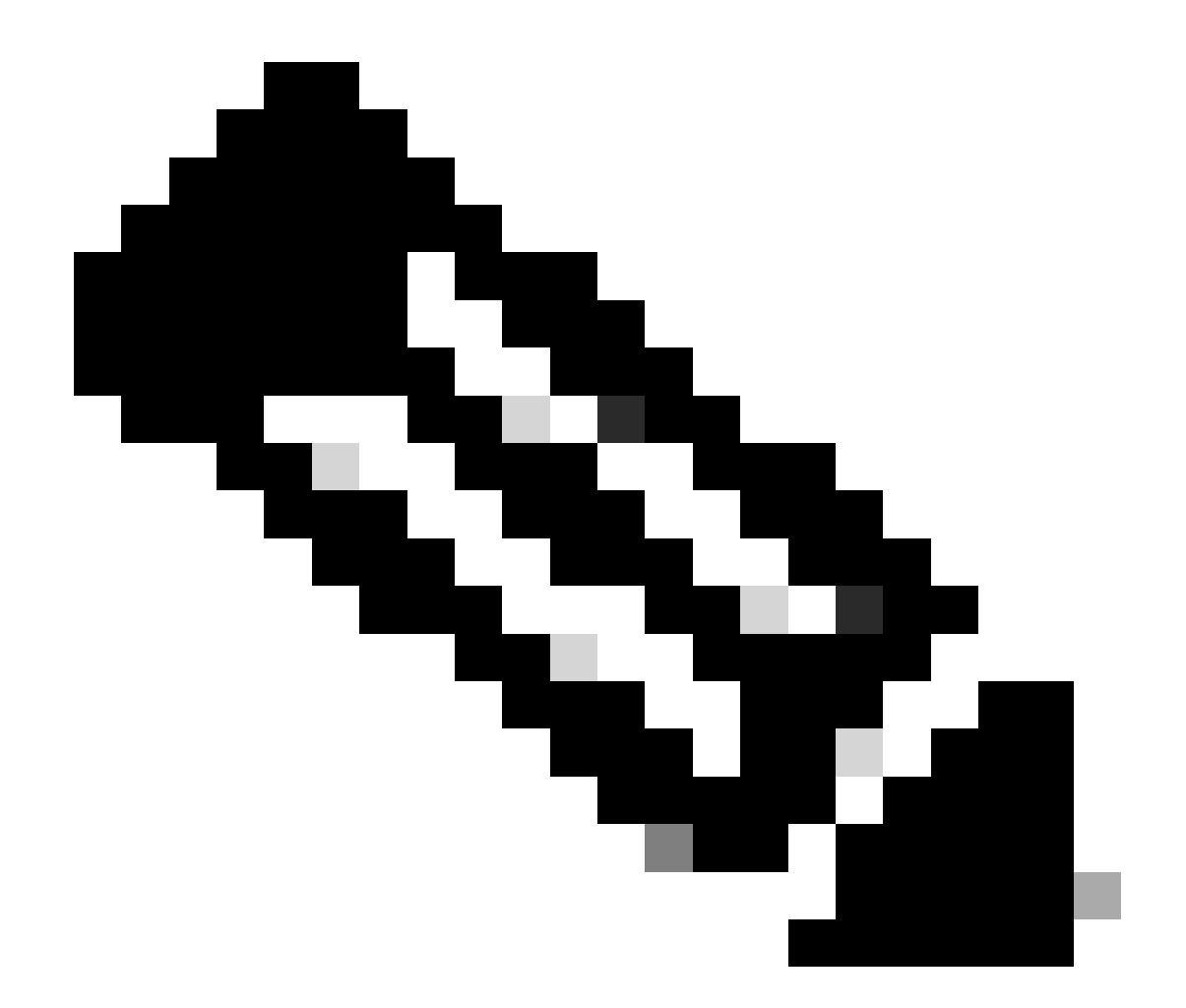

註:本程式適用於收到的多數案件。如果問題仍然存在,請立即聯絡TAC提交案例以進行 進一步分析。

#### 關於此翻譯

思科已使用電腦和人工技術翻譯本文件,讓全世界的使用者能夠以自己的語言理解支援內容。請注 意,即使是最佳機器翻譯,也不如專業譯者翻譯的內容準確。Cisco Systems, Inc. 對這些翻譯的準 確度概不負責,並建議一律查看原始英文文件(提供連結)。